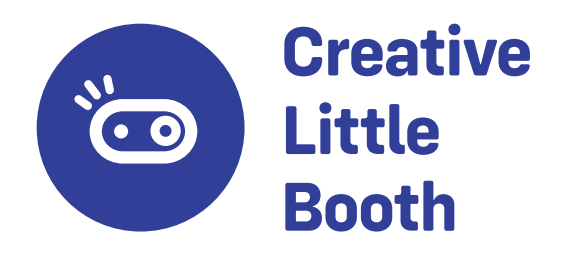

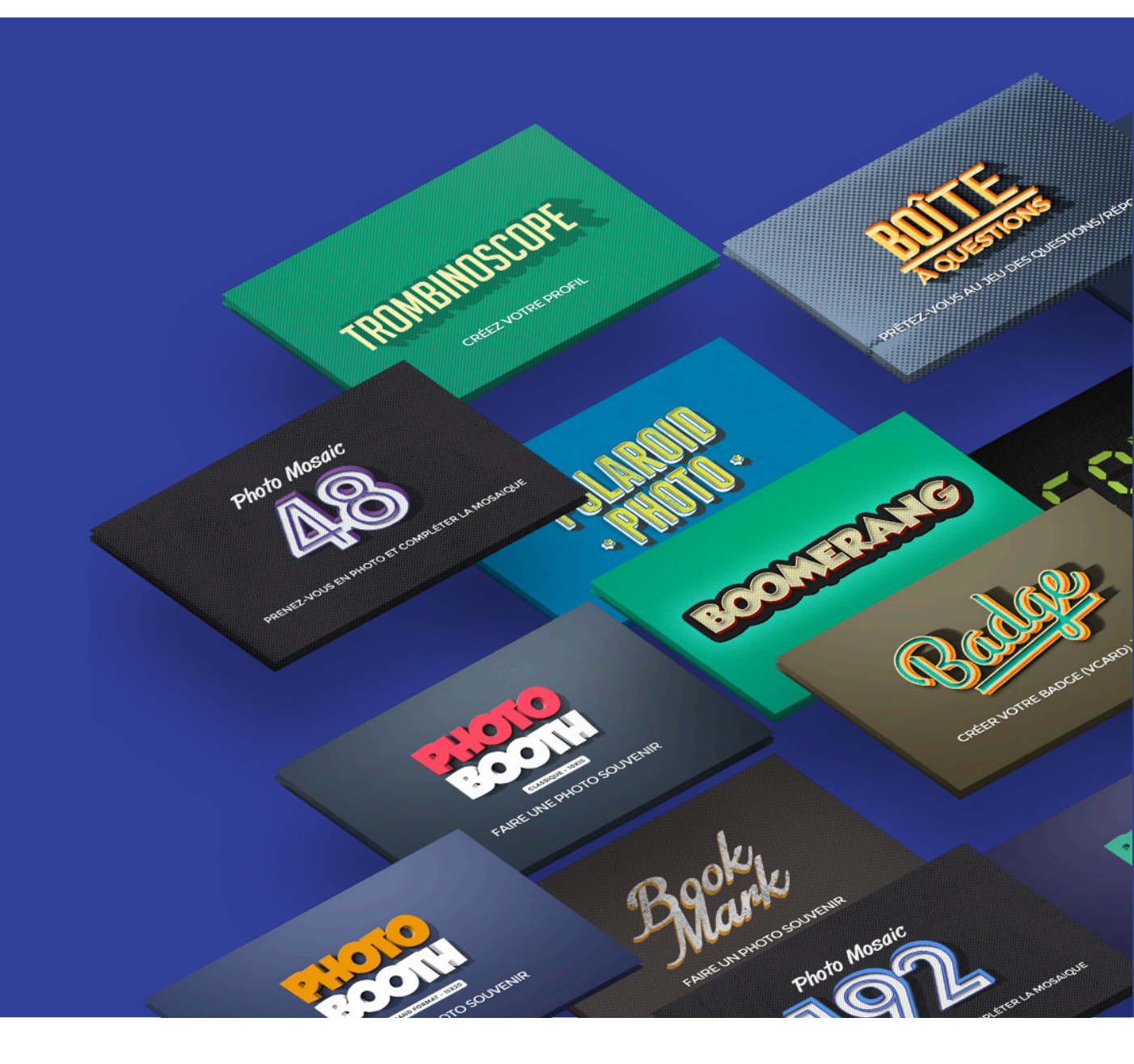

# Créer & Personnaliser une animation

**IMPORTER UNE ANIMATION** 

# CREER UNE ANIMATION À PARTIR D'UN MODÈLE

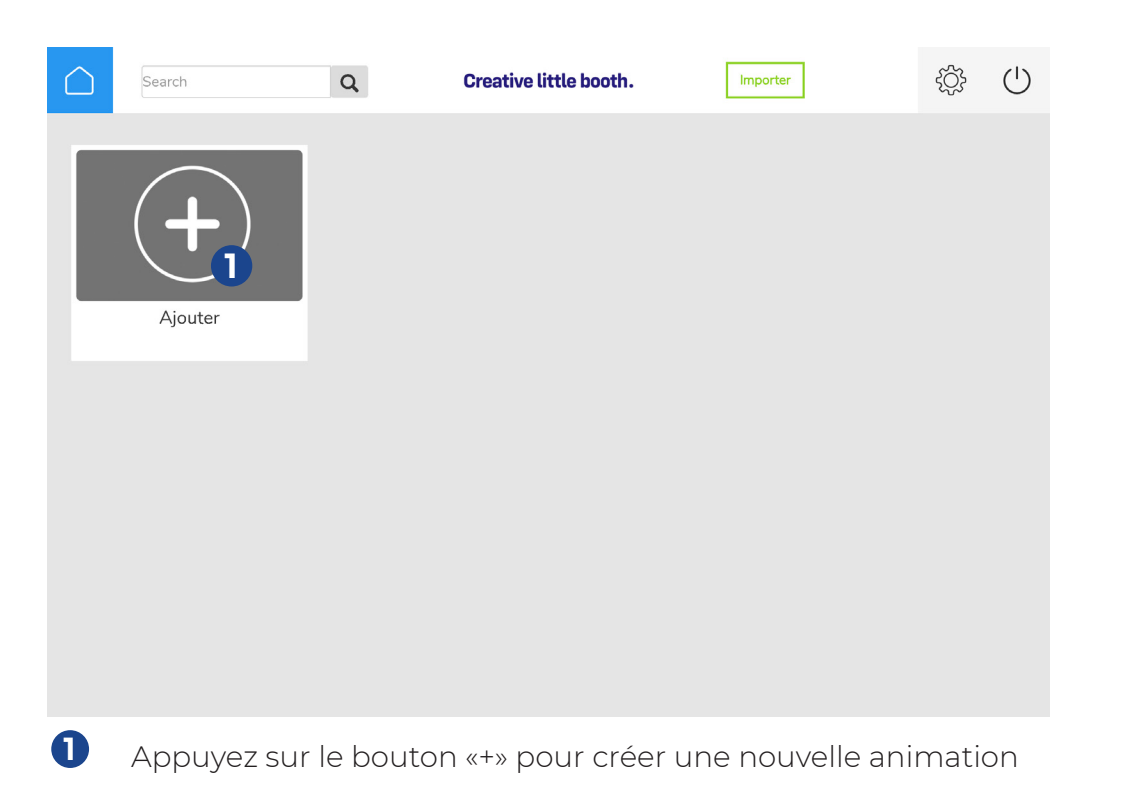

\$ \$ \$ \$ \$ U Créer une nouvelle animation Créer une nouvelle animation Titre Entrez un titr ique 10x15 🔹 Photobooth Animation Annuler

Nommez votre animation et choisissez votre animation parmi les modèles d'animations dans le menu déroulant.

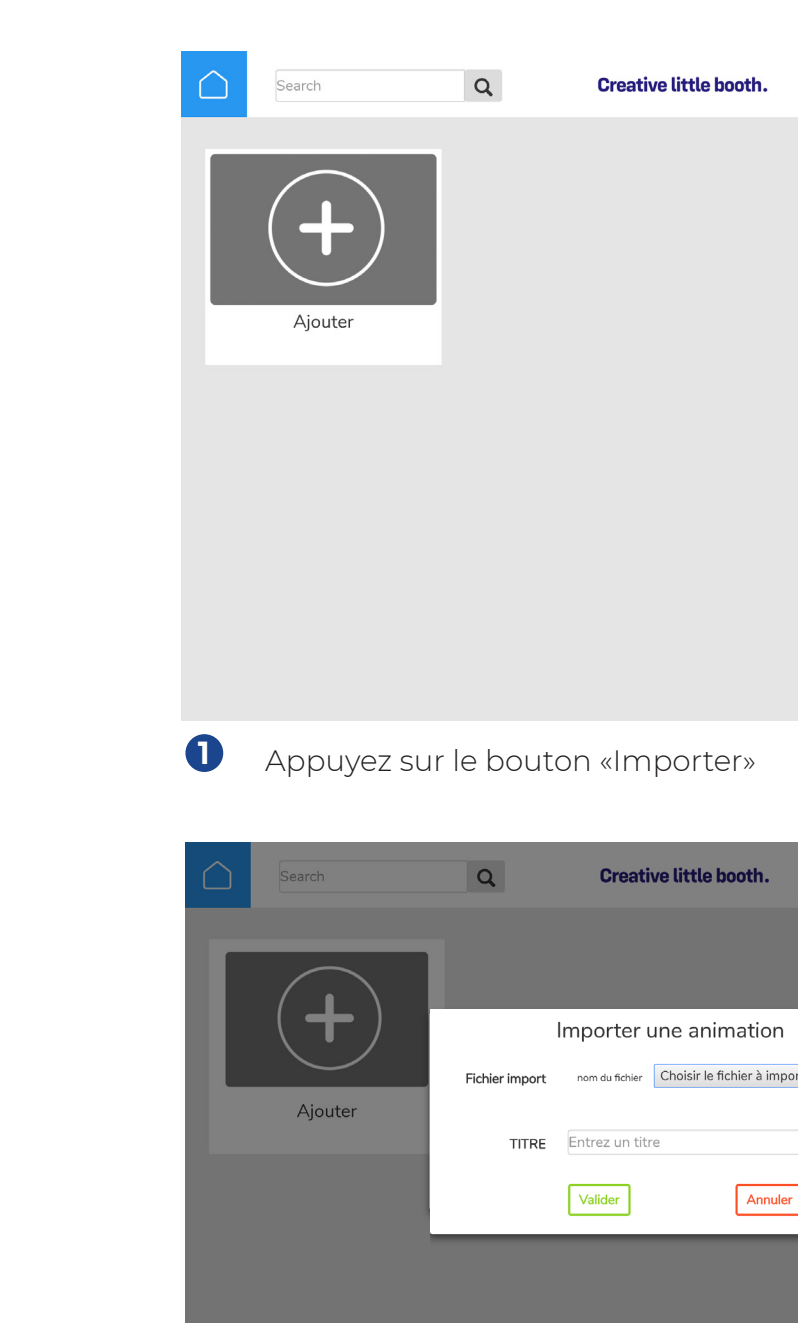

Dans la fenêtre qui s'ouvre, allez chercher le fichier .anim.pak et ouvrez le.

| Importe | ţĊ} | $\bigcirc$ |
|---------|-----|------------|
|         |     |            |
|         |     |            |
|         |     |            |
|         |     |            |
|         |     |            |
|         |     |            |
|         |     |            |
|         |     |            |
|         |     |            |
|         |     |            |
|         |     |            |
|         |     |            |

|      | Importer | ] | ţ | ( |
|------|----------|---|---|---|
|      |          |   |   |   |
|      | ×        | ) |   |   |
| rter | ^        |   |   |   |
|      |          |   |   |   |
| ]    |          |   |   |   |
|      |          |   |   |   |
|      |          |   |   |   |
|      |          |   |   |   |
|      |          |   |   |   |
|      |          |   |   |   |

### ACCUEIL

| Ma 1ere Animation                                                                      |                                                                                                    |  |  |
|----------------------------------------------------------------------------------------|----------------------------------------------------------------------------------------------------|--|--|
| Accueil<br>PACTO<br>Contraction                                                        | Selection     Captation       Image: Captation     Image: Captation       Image: Captation     Image: Captation |  |  |
| PARAMÈTRES DE LA<br>PAGE<br>Tite<br>titre de la page<br>Fond d'écran                   | OPTION DE L'ÉCRAN Boutons Chificher l'icone Inserer une fenêtre Message d'accueil Configurer                    |  |  |
| Nodifier<br>Fichier actuel :<br>BG1_PHOTO_CLASSIQUE.jpg<br>Activer un bouton de retour |                                                                                                    |  |  |

Une fois créée ou importée, vous accédez directement à l'interface de personnalisation de l'animation.

La première page est la page «Accueil», elle correspond au premier écran utilisatreur

Modifiez votre fond d'écran en important un visuel de **1368 x 912 pixel**. Vous pouvez réaliser un visuel au format **jpg ou gif** permettant de rendre plus dynamique cette première page.

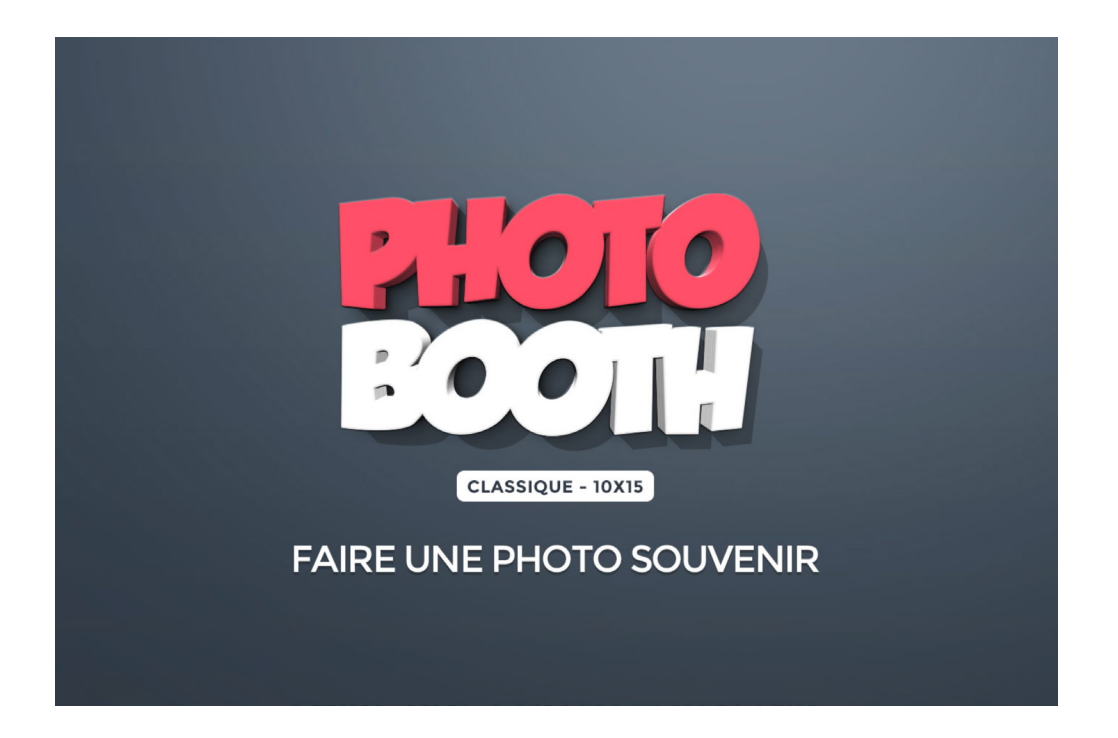

# **SÉLECTION**

Titre

Ma 1ere Animation

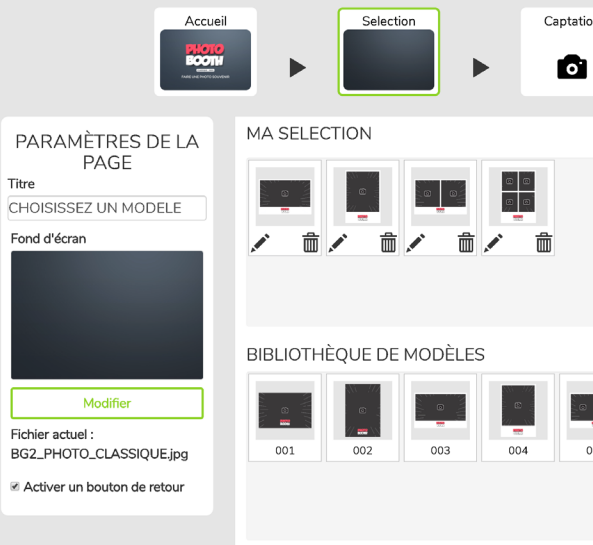

1 Modifiez le fond d'écran en important un visuel de **1368 x 912 pixel**. Vous pouvez réaliser un visuel au format jpg ou gif.

Choisissez ensuite les modèles que vous souhaitez mettre en place en glissant / deposant les modèles disponibles.

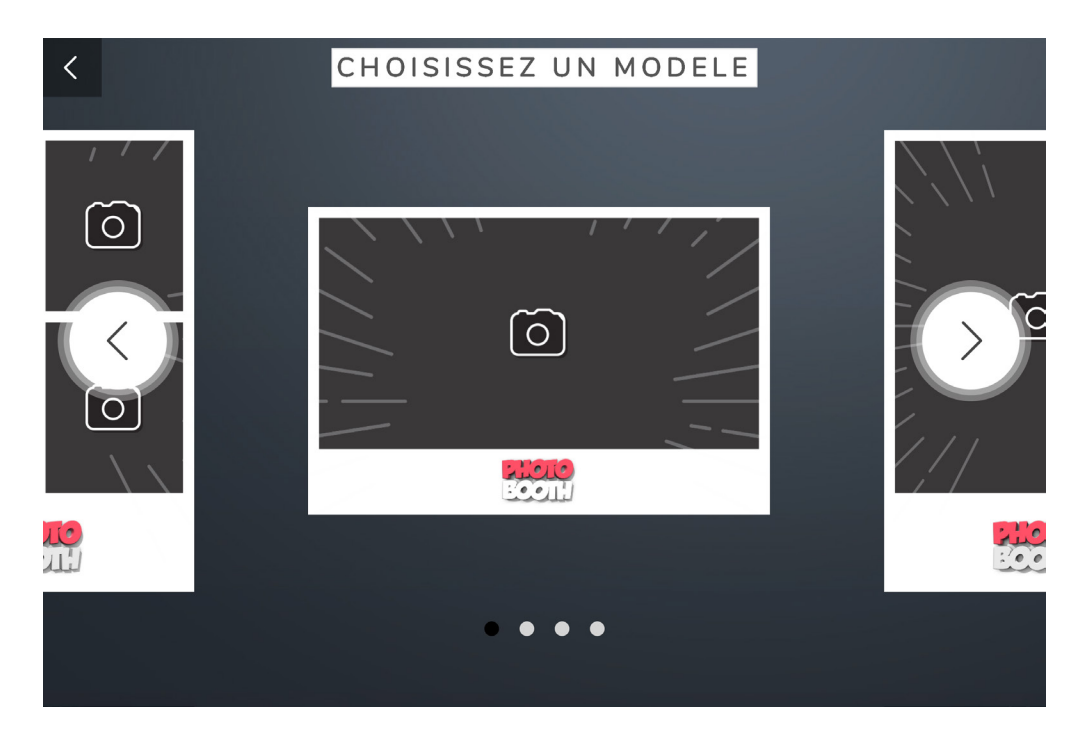

L'utilisateur peut faire défiler les modèles et selectionner celui qui lui convient. Si vous avez choisi de ne mettre qu'un seul modèle, cet écran de sélection ne s'affichera pas.

|    |     |         | C Enregistre         | er |
|----|-----|---------|----------------------|----|
| n  | •   | Edition |                      |    |
|    |     |         | Selection aléatoire  |    |
|    |     |         |                      |    |
| 05 | 006 | 007     | <b>•</b><br>•<br>008 |    |
|    |     |         |                      |    |
|    |     |         |                      |    |

### PERSONNALISATION DES MODÈLES

|                                 | Ma 1ere Animation                                                                         | 🗹 Enregistrer                                                           |
|---------------------------------|-------------------------------------------------------------------------------------------|-------------------------------------------------------------------------|
| PERSONNALISER LE MODÈLE (PHOTO) |                                                                                           | X<br>AJOUTER DES TEXTES PERSONNALISÉS                                   |
|                                 | Overlay (surcouche, recommandé logo)<br>o_003_P1015.png                                   | <ul> <li>Affichage aléatoire</li> <li>Message à prise de vue</li> </ul> |
|                                 | Afficher a la prise de vue Front (au-dessus de la photo, idéal habillage) f_003_P1015.png | +                                                                       |
|                                 | Afficher à la prise de vue Background (en-dessous de la photo)                            |                                                                         |
| CODE -                          | b_003_P1015.png                                                                           |                                                                         |
| Label                           | non défini                                                                                |                                                                         |
| BG2_PHOTO_CLASSIQUE.jpg 001     | VALIDER         ANNULER           002         003         004         005                 | 006 007 008                                                             |
| Activer un bouton de retour     |                                                                                           |                                                                         |
|                                 |                                                                                           |                                                                         |

La personnalisation des modèles s'effectue en couches.

Les modèles **photos** sont composés de **3 couches** .png maximum :

L'OVERLAY : visuel qui se trouve par dessus la photo mais qui ne peut être recouvert par des stickers, généralement le logo.

Le FRONT : visuel qui se trouve par dessus la photo, généralement des motifs ou des éléments graphiques (les stickers peuvent recouvrir cet élément)

Le BACK (Background) : visuel qui se trouve derrière la photo, généralement une couleur. un motif ou une texture.

NB : En cochant la case «Afficher à la prise de vue» affichez la couche sélectionnée lors de la prise de vue. (cf: écran utilisateur, rubrique «captation»)

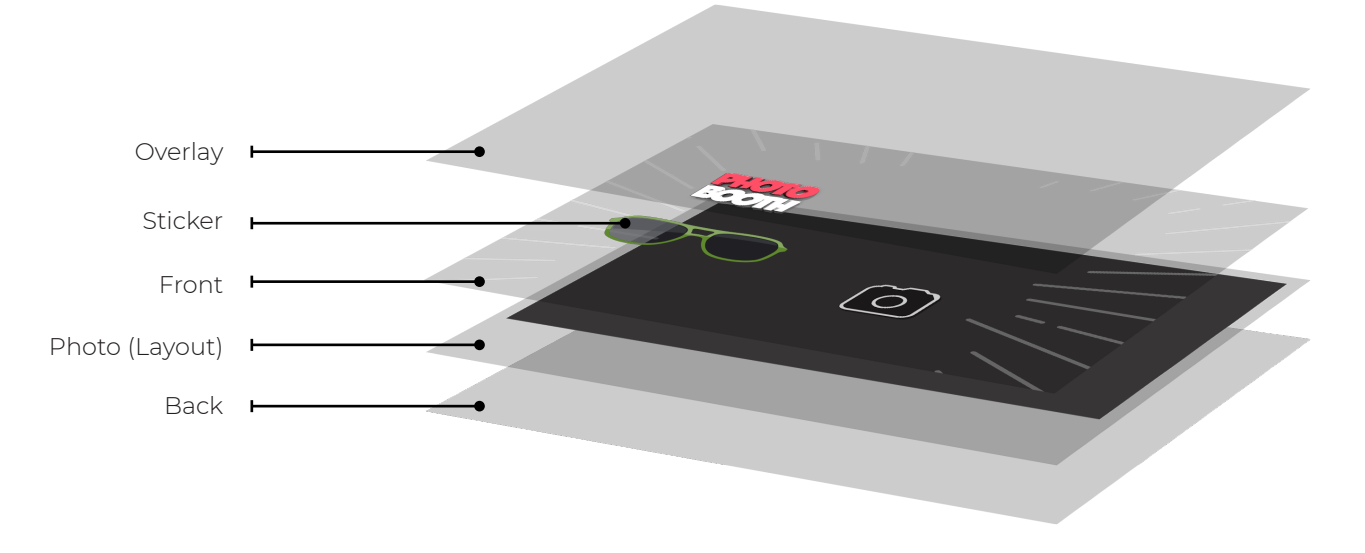

Les modèles vidéo sont composés uniquement de la couche overlay.

### **LES OPTIONS +**

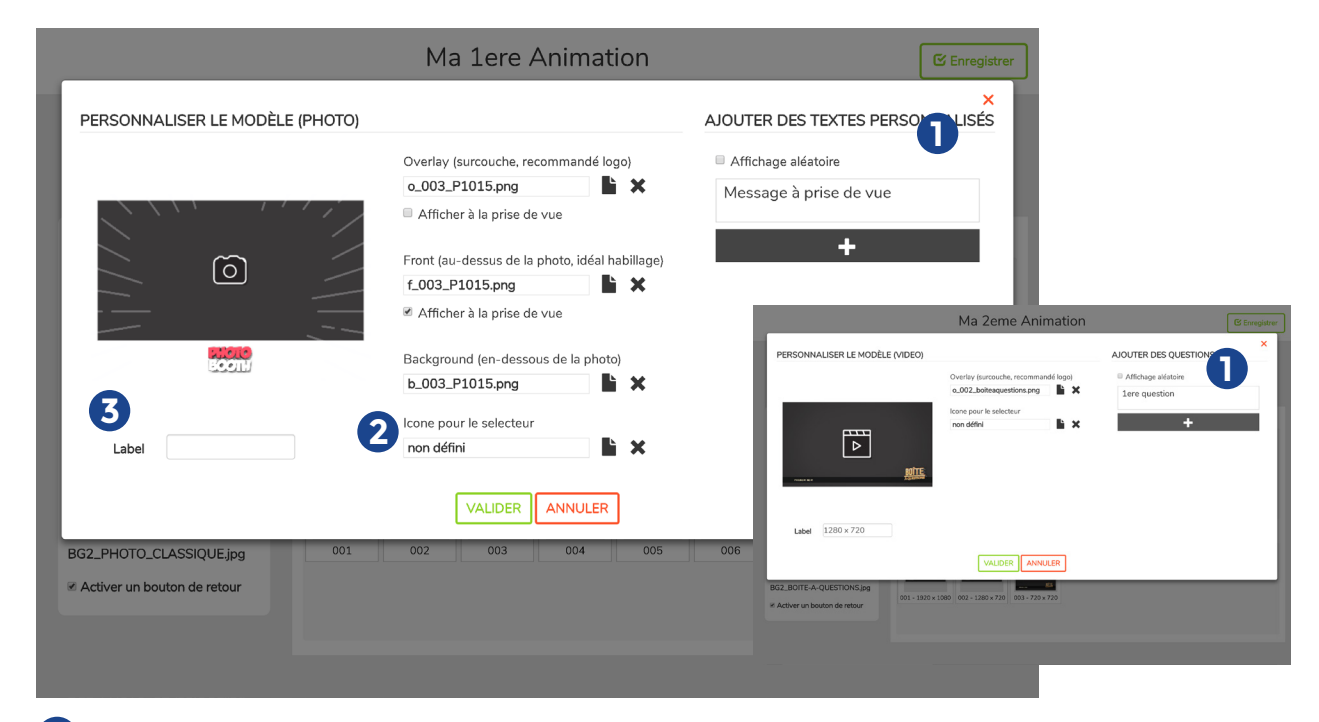

#### A Textes personnalisés / questions

Pour les animations **Photobooth / Boomerang**, vous avez la possibilité d'ajouter des messages lors de la prise de vue. Pour cela, appuyez sur le bouton «+» de la section «Ajouter des textes personnalisés», renseignez votre message et valider. Vous avez la possibilité d'ajouter jusqu'a 9 messages. Si vous choissisez un modèle comprenant 4 prises de vues, le premier message apparaîtra sur la première prise de vue, le deuxieme sur la deuxieme etc... Vous avez également la possiblité de faire apparaître les messages renseignés de manière aléatoire en cochant la case «Affichage aléatoire».

Pour les animations Vidéo, c'est dans la même fenêtre de personnalisation du modèle, section «Ajouter des questions», que vous allez pouvoir renseigner jusqu'à 9 questions.

### Important : Le nombre de caractère est limité

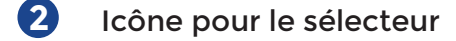

Vous avez la possibilité d'ajouter une image sur chaque modèle qui remplacera l'image du modèle dans le selecteur. Cela peut s'avérer utile lors de la création de différentes sessions de questions par exemple.

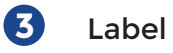

Le champ «Label» permet de titrer le modèle sur la page utilisateur. Ce champ est également utilisé lors de la création d'une animation jeu de piste (cf :CLB\_JEU-DE-PISTE\_HOW-TO-CUSTOM.pdf).

### CAPTATION

| Ma 1ere Animation |                                        |            | C Enregistrer |
|-------------------|----------------------------------------|------------|---------------|
| I                 | Accueil                                | Edition    |               |
|                   | Turne de constation                    |            |               |
|                   | Appareil Photo                         | Configurer |               |
|                   |                                        |            |               |
|                   | Paramètres                             |            |               |
| 0                 | Textes personnalisés à la prise de vue |            |               |
|                   | Ecran noir                             |            |               |
| 2                 | Démarrage automatique                  | 2          |               |
|                   | Timer (1 à 15 sec)                     | - 3 +      |               |
|                   |                                        |            |               |
|                   |                                        |            |               |
|                   |                                        |            |               |
|                   |                                        |            |               |

- 0 Si vous avez renseigné des textes personnalisés ou des questions sur vos modèles, activez leurs affichages en cochant la case «Textes personnalisés à la prise de vue».
- 2 Gagnez en autonomie en cochant la case «Démarrage automatique» en ajustant la durée du compte à rebours.

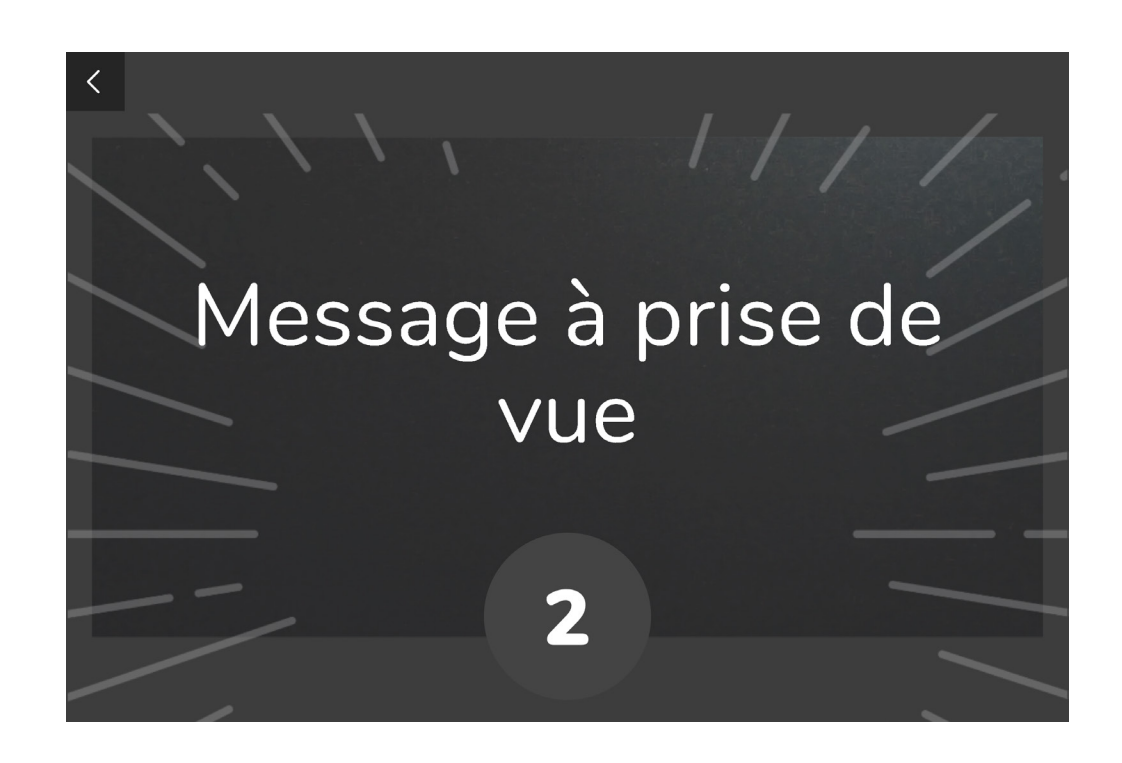

## ÉDITION

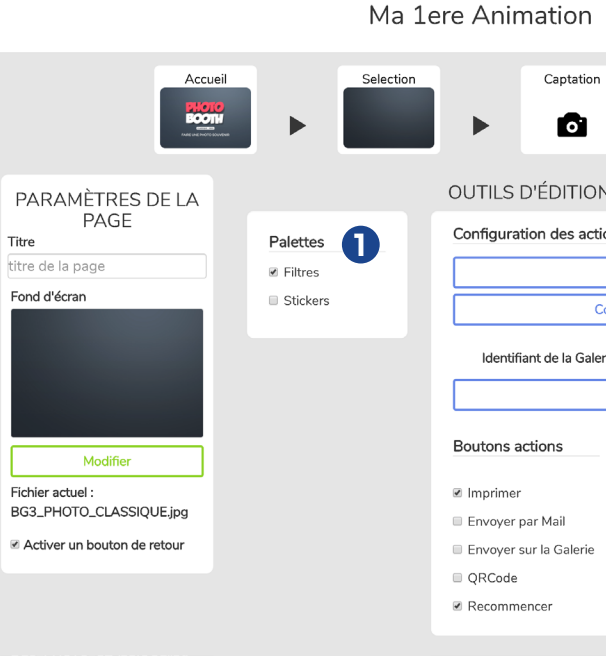

O Modifiez le fond d'écran en important un visuel de 1368 x 912 pixel. Vous pouvez réaliser un visuel au format jpg ou gif.

#### 0 Les palettes

Cochez la case de la palette souhaitée pour l'activer. - filtres : permet de donner accès à une palette de 8 filtres - Stickers : donne accès à une palette de stickers pour customiser la photo.

### La personnalisation des Stickers

Différents stickers génériques sont proposés selon le modèle d'animation sélectionné. Vous pouvez modifier ces palettes.

- Sur la boutique creativeLittleBooth.com, selectionnez une palette de stickers.
- Téléchargez le fichier
- Dezipper son contenu
- Sous windows : C/TeamateData/Animation/Nomdelanimation déposer le fichier my\_data.
- Relancer le logiciel
- Votre palette de stickers est à jour.

| n                              | Edition                                    |           |        |  |
|--------------------------------|--------------------------------------------|-----------|--------|--|
| N ET DE P                      | ARTAGE                                     |           |        |  |
| tions                          |                                            |           |        |  |
| Configuration                  | de l'impressio                             | n         |        |  |
| Configuration du               | ı formulaire R0                            | GPD       |        |  |
| lerie Shareplace galerie       |                                            |           |        |  |
| Vérifier la galerie Shareplace |                                            |           |        |  |
| Formulain<br>RGPD              | Formulaire<br>RGPD Actions complémentaires |           |        |  |
| RGPD                           | 🗆 Mail                                     | 🗆 Galerie | QRCode |  |
| RGPD                           |                                            | 🔲 Galerie | QRCode |  |
| e 🔲 RGPD                       | 🔲 Mail                                     |           | QRCode |  |
| RGPD                           | 🔲 Mail                                     | 🔲 Galerie |        |  |
|                                |                                            |           |        |  |

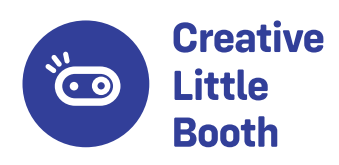

creativelittlebooth.com